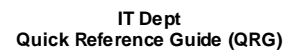

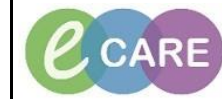

Document No - Ref 157

Version Number - 4.0

## How to opt into a Care Team List

|    | From the Destore Warklist, aligh on the antione drap down loop on the right hand side of the window      |
|----|----------------------------------------------------------------------------------------------------|
| 1  | From the Doctors worklist, click on the options drop down icon on the right hand side of the window.     |
|    |                                                                                                    |
|    |                                                                                                    |
|    |                                                                                                    |
|    | Padent Search. Q                                                                                         |
|    |                                                                                                    |
| _  | Select Care Team Lists from the drop down.                                                               |
| 2. |                                                                                                    |
|    | Primary Contact                                                                                          |
|    | Manage Care Team Staff Members                                                                           |
|    | Care Team Lists                                                                                          |
|    | Patient Assignments                                                                                      |
|    | Print                                                                                                    |
|    | The Open Team list window energy colors the required list from the left hand excites (by Pality or the   |
| 3  | list name) and click Add. This will move the selected list over to the right hand section. Click on Save |
| 0. |                                                                                                    |
|    | Care Team Lists                                                                                          |
|    | All Facilities Hospital at Night                                                                         |
|    | Available Teams Selected Teams                                                                           |
|    | Hospital at Night (All Facilities)                                                                       |
|    |                                                                                                    |
|    |                                                                                                    |
|    |                                                                                                    |
|    |                                                                                                    |
|    | Add                                                                                                    |
|    | Sava                                                                                                    |
|    | Save Caller                                                                                              |
|    | You can now calcot the Care Team List to work from within the Dro Worklist                               |
| 4. | Tou can now select the Care Team List to work nom within the Drs Worklist.                               |
|    | To add a Patient to the Care Team List please refer to the Completing either Clerking, Post Take or      |
| 5. | Progress Note where this is explained or click on the Add Patient button.                                |
|    | Doctor's Worklist × +                                                                                    |
|    |                                                                                                    |
|    | List: Hospital at Night (5) ▼ Group by: None ▼ Add Patient                                               |
|    |                                                                                                    |
| 6. | Search for your patient and select the correct encounter before clicking OK.                             |
| 7. | Patient appears on the appropriate Care Team List.                                                       |
| 8. | To Remove the Patient from the a Care Team List, please follow appropriate QRG.                          |
|    |                                                                                                    |